## Making an Online Booking as a Prepaid Member

For Fitness & Spa, Fitness, Spa and Aqua members.

**To start** Go to www.leisureardsandnorthdown.com, go to MENU where you will find Book Online at the bottom of the list on a phone or tablet.

## Log On and Select:

- the centre and class you wish to book, the date and time you wish to attend. Please note: if booking a Gym or Swim session search via the Classes drop down list.
- Click on Search.
- click on the + against the class you wish to book and Add to Basket

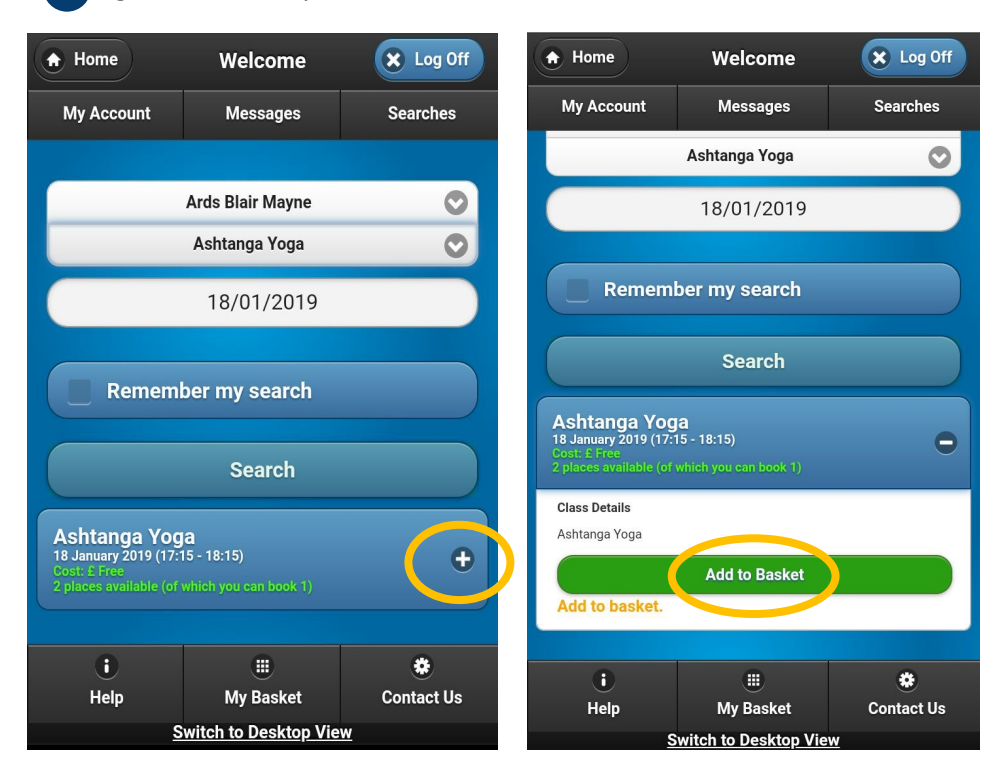

- to Checkout you must first accept the terms and conditions.
- Click on Checkout
- Click on **Make Bookings** to complete your booking. Please note: Make Bookings may be changed to Confirm Bookings.

| Home                                                                                                    | Welcome                         | X Log Off  |
|----------------------------------------------------------------------------------------------------|---------------------------------|------------|
| My Account                                                                                               | Messages                        | Searches   |
| Please review your basket's contents before proceeding to the checkout.                                  |                                 |            |
| Empty Basket                                                                                             |                                 |            |
| Return to Search Results                                                                                 |                                 |            |
| Cardio Sculpt<br>:20,00<br>Ards Blair Mayne<br>Studios<br>22 January 2019 09:2<br>This Booking is for Li | 10 - 10:20<br><u>sa Erskine</u> | ÷          |
| ✓ I accept the <u>terms and conditions</u><br>Checkout                                                   |                                 |            |
|                                                                                                    |                                 |            |
| i                                                                                                    | ۲                               | ۲          |
| Help                                                                                                    | My Basket                       | Contact Us |
| Switch to Desktop View                                                                                   |                                 |            |

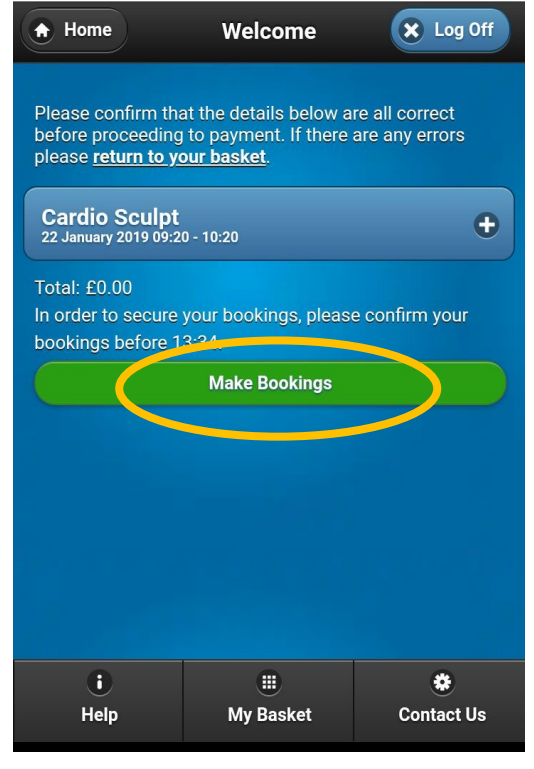

- you will receive an Order Confirmation. By clicking on Print Receipt you will display the Online Booking Confirmation.
- a link to the Online Booking Confirmation will be sent to your registered email address.

## **Cancelling a Class Online**

Classes should be cancelled at the earliest opportunity and up to 1 hour before the start time to allow other customers the opportunity to attend.

- To cancel a booking, click on My Account to see My Classes.
- Click on the class you wish to cancel and click Cancel.

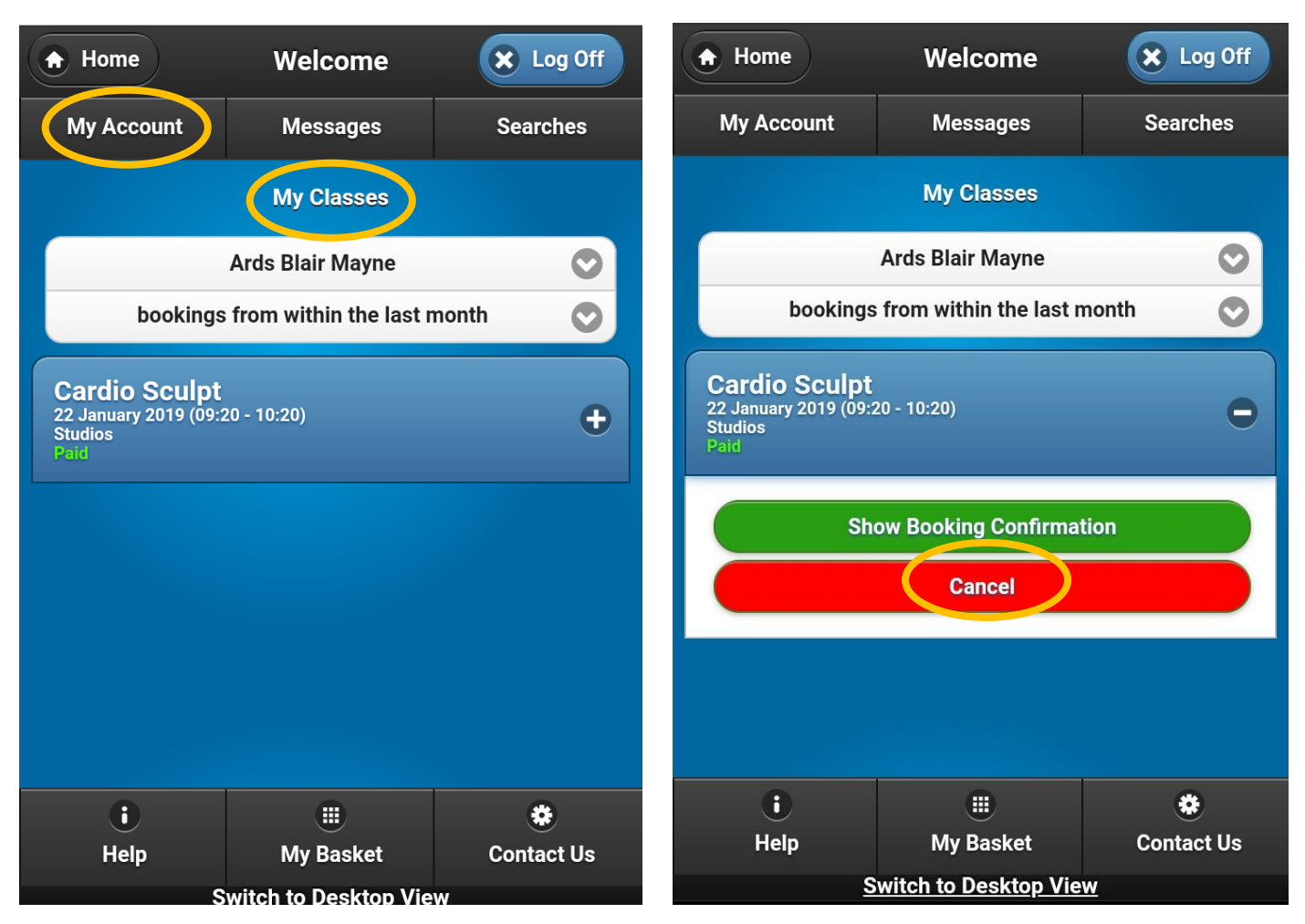

Please check in at reception before attending your session.

Failure to cancel a booking may result in suspension of your membership for a period of time.